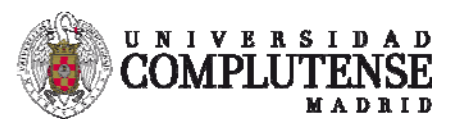

# Moodle 3.4

Carlos Cervigón Rückauer Coordinador del Campus Virtual Facultad de Informática Universidad Complutense

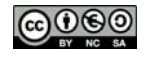

Libros

- El módulo libro permite crear material de estudio de múltiples páginas en formato libro, con capítulos y subcapítulos. Pede incluir contenido multimedia, texto, páginas web con estructura de libro y es útil para mostrar grandes volúmenes de información repartido en secciones.
- Un libro puede usarse
  - Para mostrar material de lectura de los módulos individuales de estudio
  - Como un manual
  - Como un portafolio de trabajos de los estudiantes
  - Se puede utilizar para añadir páginas web con estructura de libro dentro de nuestro curso Moodle:
  - Los sitios web ya creados se pueden importar directamente en el módulo del libro.
- Los libros pueden estar estructurados en capítulos y subcapítulos, pero éstos no pueden tener a su vez sus propios subcapítulos.
- El contenido se puede imprimir de forma completa o por capítulo.
- El módulo libro no es interactivo aunque existe la posibilidad de enlazar <u>consultas</u>, <u>foros</u> etc., desde el libro, así como de incluir objetos multimedia como películas <u>Flash</u>

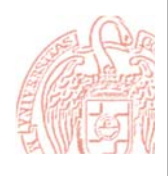

fnood

Thoode

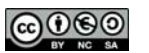

# Libros

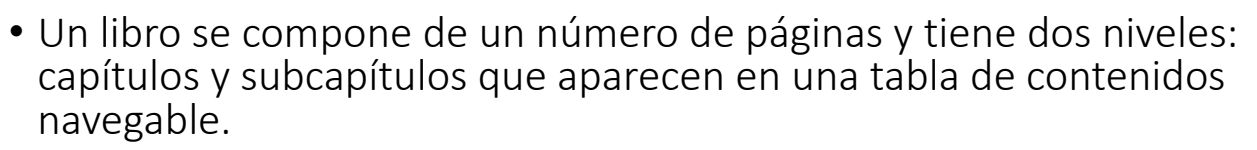

- Cada página contiene algún tipo de contenido, habitualmente texto.
- Los contenidos del libro pueden ser organizados en capítulos.
- Los alumnos acceden a las diferentes páginas del libro sin limitaciones.
- Se puede imprimir todo el libro o sólo una página.
- Se puede importar un libro o página desde el formato HTML.
- Se puede elegir el tipo de indexado del libro: sangría o numérico.

| CONC DA                                                                                                    | Libros 2                                                                                |       |
|----------------------------------------------------------------------------------------------------|-----------------------------------------------------------------------------------------|-------|
| Libros                                                                                                    |                                                                                         | moode |
| <ul> <li>Activar la edición e<br/>de Agregar un recu<br/>Agregando un nu<br/>General</li> </ul>                        | en nuestro curso y elegir <b>Libro</b> en el desplegable<br>urso : libro<br>nevo Libro® |       |
| Nombre*<br>Descripción                                                                                                 | Libro de Programación Evolutiva                                                         |       |
| Muestra la descripción en la página<br>del curso<br>(7)<br>(7)<br>(7)<br>(7)<br>(7)<br>(7)<br>(7)<br>(7)<br>(7)<br>(7) | Libros 3                                                                                |       |

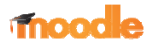

EL DO

# Libros

 $\Theta \oplus \Theta \Theta$ 

| Apariencia                |                     |
|---------------------------|---------------------|
| Numeración del capítulo 🕐 | Númerica 🔻          |
| Bies de seus si és @      | Nada<br>Númerica    |
| Diseno de navegación 🕜    | Viñetas<br>Sangrado |
| Títulos personalizados 🕐  |                     |

- Hay varios tipos de numeración de capítulos predefinidos:
  - Nada Se puede usar si queremos definir estilos especiales de títulos y subtítulos. Por ejemplo letras: en tipo del título del capítulo "A. Primer Capítulo", "A.1 Algún Sub-capítulo",...
  - Numérica los capítulos y subcapítulos están numerados (1, 1.1, 1.2, 2, ...)
  - Viñetas los subcapítulos están indentados y se muestran con balas.
  - Sangrado los subcapítulos están indentados.

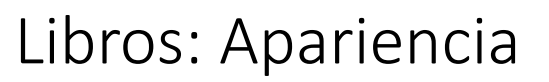

- Diseño de navegación:
  - Solo TOC: Se navega con la tabla de contenidos
  - Imágenes: Los iconos se utilizan para la navegación
  - Texto: Los títulos de capítulos se usan para la navegación

Apariencia

| Numeración del capítulo 🕐 | Númerica 🔻 |
|---------------------------|------------|
| Diseño de navegación 🕐    | Imágenes 🔻 |
|                           | Solo TOC   |
| Títulos personalizados @  | Imágenes   |
|                           | Texto      |
|                           |            |

- Títulos personalizados:
  - Los títulos de los capítulos se muestran sólo en la tabla de contenido y como una cabecera encima del contenido.
  - Si se marca la opción "Títulos personalizados", el título del capítulo no se muestra como una cabecera encima del contenido.
  - Se puede introducir un título diferente como parte del contenido.

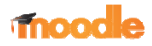

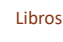

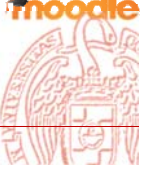

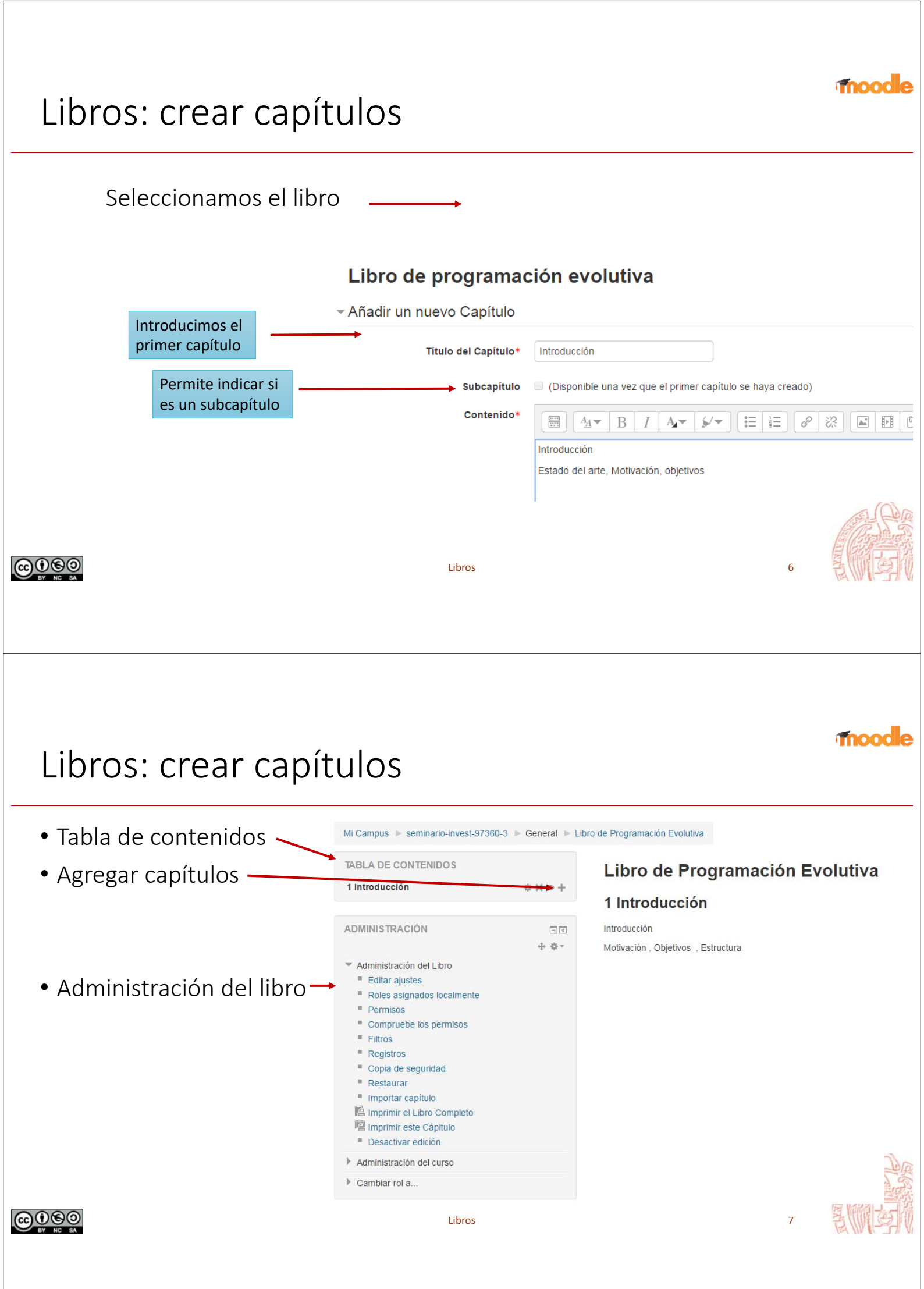

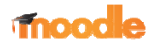

# Libros: numeración

|          | 1 Introducción                                                                                                    | 1 A Y A 1                                                   |
|----------|----------------------------------------------------------------------------------------------------|-------------------------------------------------------------|
|          | 1 1 Motivación                                                                                                    | A A Y A                                                     |
|          | 1.2 Objetivos                                                                                                    | *****                                                       |
| úmeros 🗕 | 1.3 Trabajo Relacionado                                                                                                    | *****                                                       |
|          | 2 Computación Evolutiva                                                                                                    | 1 + + × 0 +                                                 |
|          | 2.1 Operadores                                                                                                    | ^↓\$×@+                                                     |
|          | 2.2 Antecedentes                                                                                                    | <b>↑↓☆×@+</b>                                               |
|          | 3 Programación Genética                                                                                                    | ↑ ↔ X @ +                                                   |
|          | Introducción                                                                                                    | <b>↑</b> ☆ X ⊕ +                                            |
|          | Introducción                                                                                                    | 1 4 X 0 +                                                   |
|          | <ul> <li>Motivación</li> </ul>                                                                                                    | <b>↑↓☆×◎+</b>                                               |
|          |                                                                                                    |                                                             |
| iãotos   | <ul> <li>Objetivos</li> </ul>                                                                                                    | <b>↑↓☆×◎+</b>                                               |
| iñetas — | <ul> <li>Objetivos</li> <li>Trabajo Relacionado</li> </ul>                                                                          | ↑↓☆×⊕+                                                      |
| iñetas — | <ul> <li>Objetivos</li> <li>Trabajo Relacionado</li> <li>Computación Evolutiva</li> </ul>                                           | ↑↓☆×⊙+<br>↑↓☆×⊙+                                            |
| iñetas — | <ul> <li>Objetivos</li> <li>Trabajo Relacionado</li> <li>Computación Evolutiva</li> <li>Operadores</li> </ul>                       | ↑↓☆×◎+<br>↑↓☆×◎+<br>↑↓☆×◎+<br>↑↓☆×◎+                        |
| iñetas — | <ul> <li>Objetivos</li> <li>Trabajo Relacionado</li> <li>Computación Evolutiva</li> <li>Operadores</li> <li>Antecedentes</li> </ul> | ↑ ↓ ☆ X @ + ↑ ↓ ☆ X @ + ↑ ↓ ☆ X @ + ↑ ↓ ☆ X @ + ↑ ↓ ☆ X @ + |

## Libro de Programación Evolutiva

#### 1 Introducción

1.3 Trabajo Relacionado Trabajo relacionado

## Libro de Programación Evolutiva

#### Introducción

#### Trabajo Relacionado

Trabajo relacionado

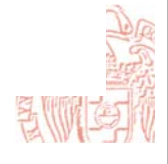

8

BY NC SA

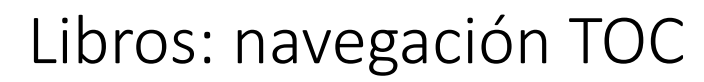

#### TABLA DE CONTENIDOS

| Introducción          | + \$ × ⊕ +    |
|-----------------------|---------------|
| Motivación            | ↑↓☆×◎+        |
| Objetivos             | <b>↑↓☆×◎+</b> |
| Trabajo Relacionado   | <b>↑↓☆×◎+</b> |
| Computación Evolutiva | ↑↓ ☆ X ◎ +    |
| Operadores            | ↑↓☆×◎+        |
| Antecedentes          | <b>↑↓☆×◎+</b> |
| Programación Genética | ↑ ☆ X © +     |

## Libro de Programación Evolutiva

## Introducción

#### Trabajo Relacionado

Trabajo relacionado

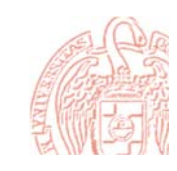

9

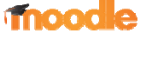

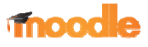

# Libros: navegación Texto

### TABLA DE CONTENIDOS Libro de Programación Evolutiva Introducción + \$ X @ + Anterior: Objetivos Siguiente: Computación Evolutiva > Motivación **↑↓**↓×∞+ Introducción Objetivos **↑**↓ ↔ X @ + Trabajo Relacionado ^↓\$X@+ Trabajo Relacionado Computación Evolutiva **↑↓↓×●**+ Trabajo relacionado Operadores **↑↓**↓ × 0 + Anterior: Objetivos ^ ↓ ↔ X @ + Siguiente: Computación Evolutiva > Antecedentes Programación Genética ↑☆X◎+ $\odot$ Libros 10 moodle Libros: navegación imágenes TABLA DE CONTENIDOS Libro de Programación Evolutiva

| Introducción          | ∳ \$ X @ +       |
|-----------------------|------------------|
| Motivación            | ↑↓⇔×∞+           |
| Objetivos             | ↑↓≎×∞+           |
| Trabajo Relacionado   | ↑↓≎×∞+           |
| Computación Evolutiva | ↑↓☆×∞+           |
| Operadores            | ↑↓≎×∞+           |
| Antecedentes          | ↑↓⇔×∞+           |
| Programación Genética | <b>↑</b> ♀ X ◎ + |
|                       |                  |

## Introducción

## Trabajo Relacionado

Trabajo relacionado

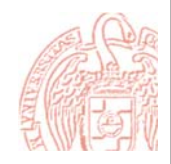

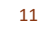

# Importar capítulos

- Creamos un zip con los ficheros HTML y las carpetas y recursos multimedia necesarios. Si se quieren importar subcapítulos se puede añadir "\_sub" al final del archivo HTML o del nombre de la carpeta.
- Administración  $\rightarrow$  Administración de libro $\rightarrow$ Importar capítulo
- Elegimos si cada archivo o carpeta representa un capítulo
- Seleccionamos el archivo o lo arrastramos y pulsamos Importar.

| COSO<br>BY NC SA |                    | Libros                                                          |                               | 12             |                  |
|------------------|--------------------|-----------------------------------------------------------------|-------------------------------|----------------|------------------|
| Impo             | ortar capí         | tulo formato .html                                              |                               | ſ              | fnoodle          |
|                  | Libro de Programad | ión Evolutiva                                                   | IABLA DE CONTENIDOS           |                |                  |
| _                | Importor confiulo  |                                                                 | 1 Introduccion                | 4 ¢ ¢ ;        | X@+              |
| v                | Importar capitulo  |                                                                 | 1.2 Objetivos                 | ****           | X @ <del>T</del> |
|                  | οαίΤ               | Cada archivo HTML representa un capítulo 🔻                      | 1.3 Trabajo Relacionado       |                | X@+              |
|                  |                    |                                                                 | 2 Computación Evolutiva       | <b>↑</b> ↓⇔)   | ×⊕+              |
|                  | Archivo ZIP* 🕐     | Seleccione un archivo Tamaño máximo para archivos nuevos: 300MB | 2.1 Operadores                | <b>* * * *</b> | × ∞ +            |
| Contiene el      | archivo            | instrucciones.zip                                               | 2.2 Antecedentes              | <b>* * * *</b> | × ∞ +            |
| instruccione     | es.html            | <b>\</b>                                                        | 3 Programación Genética       | <b>* * * *</b> | × ∞ +            |
|                  |                    |                                                                 | 4 Curso CFI: Instrucciones ge | enerales       |                  |
|                  |                    |                                                                 |                               | <u>ት</u> ት ን   | × ⊕ +            |
|                  |                    |                                                                 |                               |                |                  |
|                  |                    |                                                                 |                               |                |                  |
|                  |                    | Importar                                                        |                               |                |                  |
|                  |                    | Libros                                                          |                               | 13             |                  |

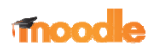

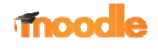

# Ejemplo de html importado

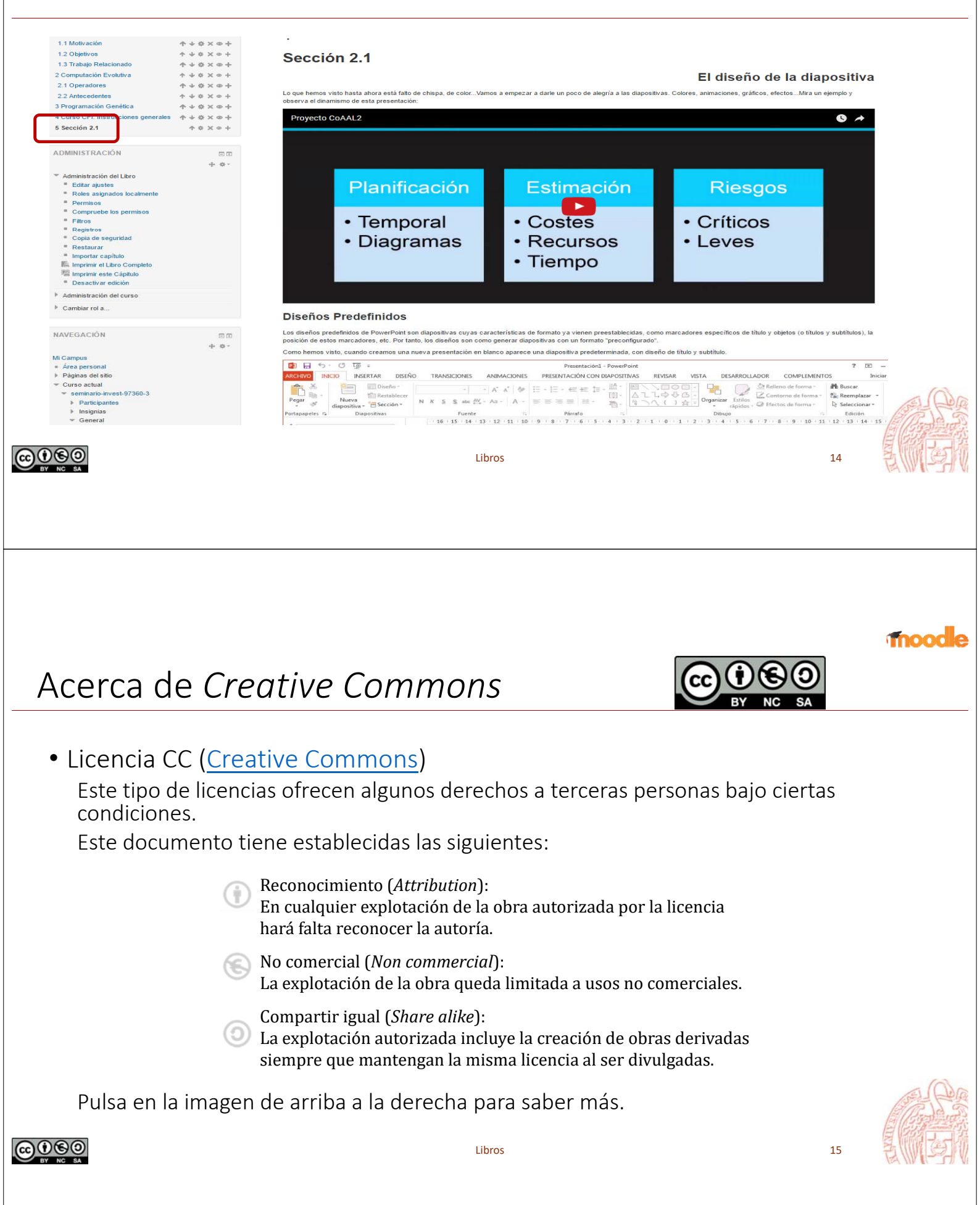